## Såhär vidarekopplar ni telefonen under semestern Manual för Touchpointappen

Det ser olika ut beroende på telefon, svep antingen höger eller vänster från startsidan så ni hamnar på den här sidan. Klicka sen på "Ingen" som står under "Vidarekoppling":

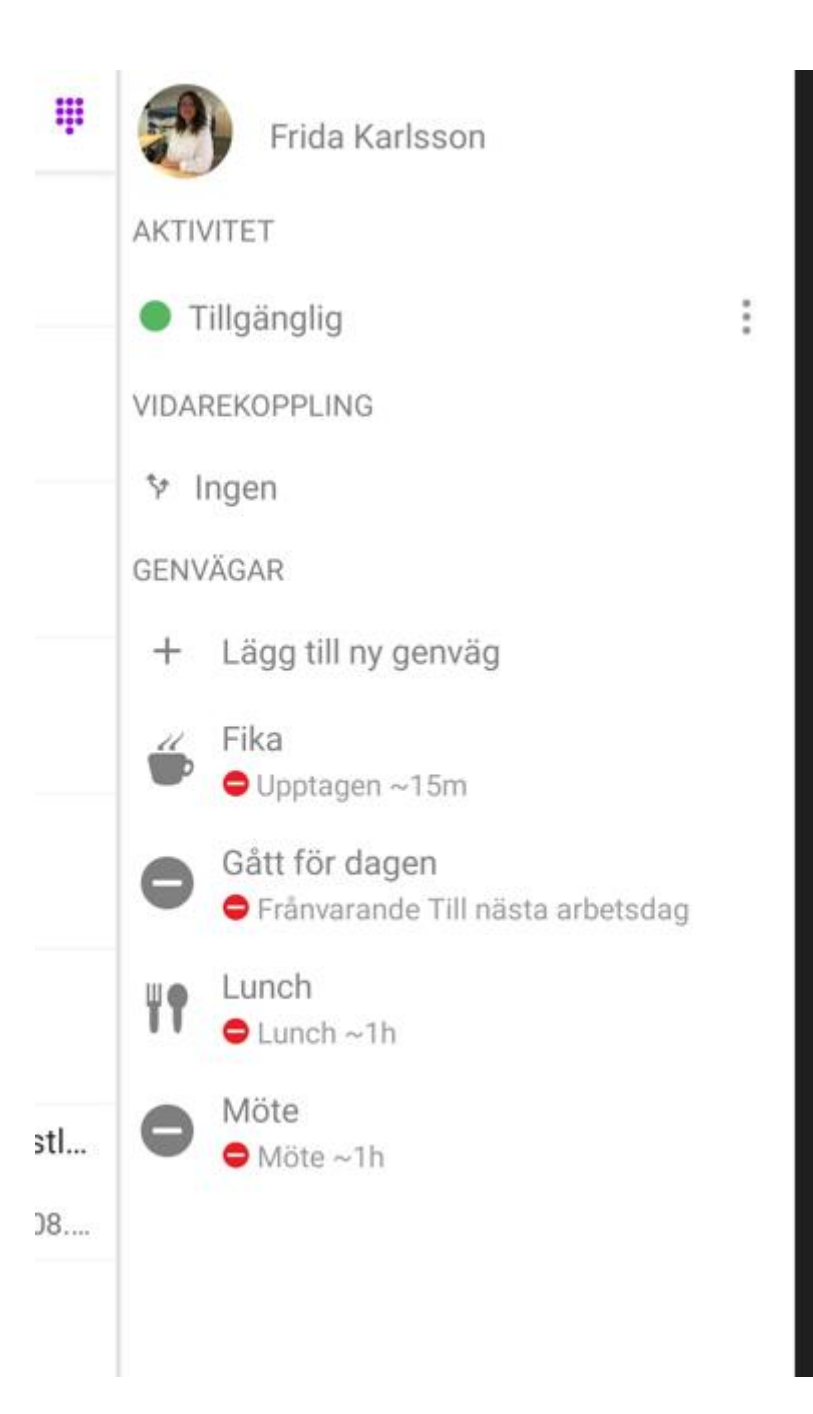

Då ser det ut såhär. Tryck på + nere i högra hörnet.

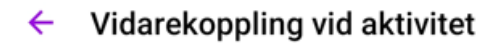

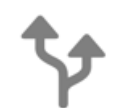

Du har inga vidarekopplingar vid aktivitet

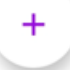

Då ser det ut såhär:

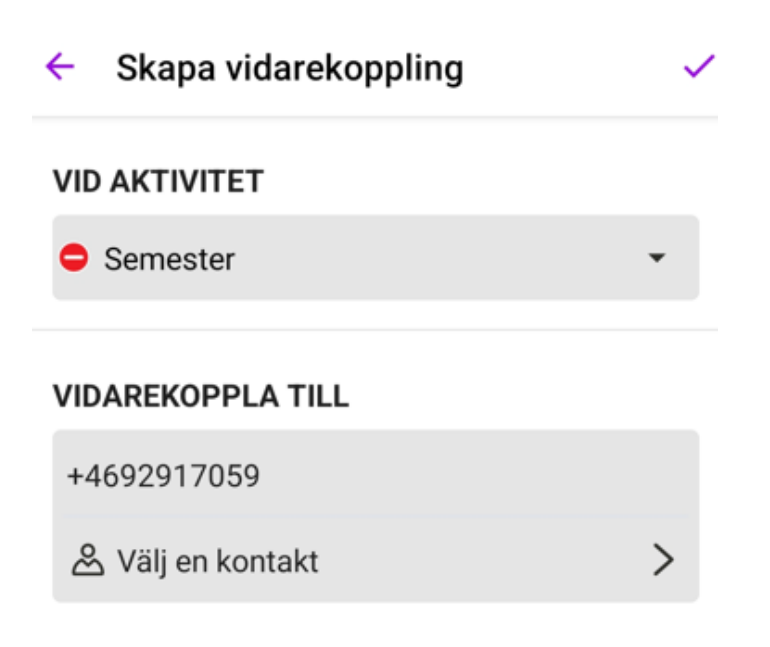

Ange ett nummer eller välj en kontakt Tryck på bocken uppe i högra hörnet

När du tryckt på bocken uppe i hörnet ska det se ut såhär, och din vidarekoppling är klar:

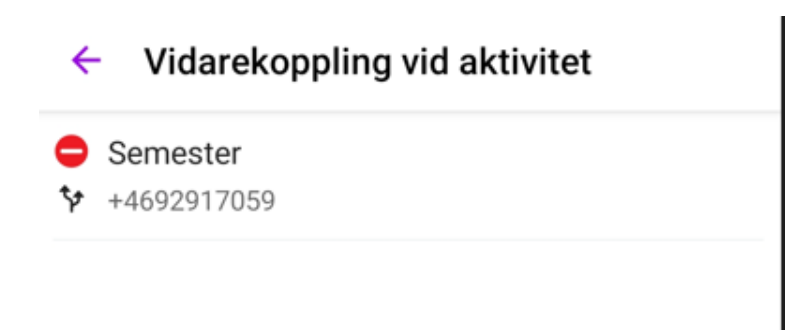

Vid vilken Aktivitet du vidarekopplar ditt nummer vid är helt valfritt. Tänk bara på att den Aktivitet du väljer ska stämma överens med den Aktivitet din användare kommer att ha under semestern. Du kan t.ex. inte välja Vidarekoppling vid Aktivitet Semester, och sen lämna din användare som Tillgänglig när du går på semester. Då förstår den inte att den ska vidarekoppla. Vidarekopplingen kommer att gå in varje gång den valda Aktiviteten går in, tills du tar bort den.

För att ta bort vidarekopplingen, gå in här igen:

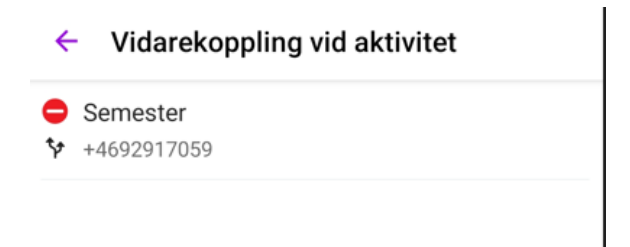

Tryck på vidarekopplingen och välj "Ta bort":

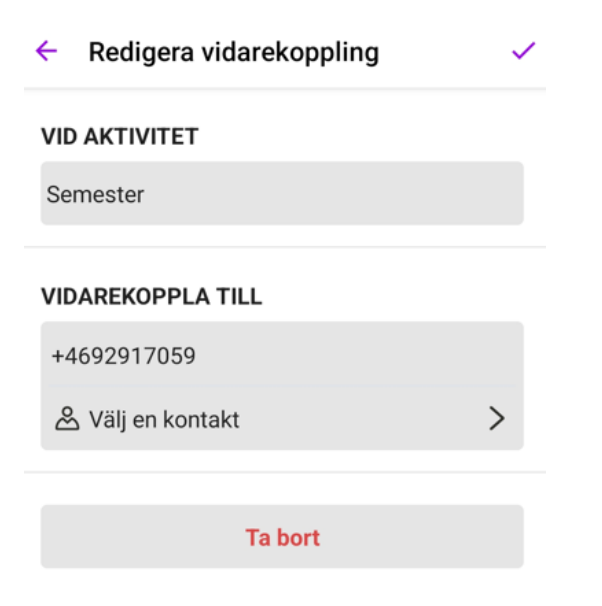